# HP Photosmart D110 series

Comece a instalação aqui...

Aqui dentro...

iolução de problemas de configuração Conhecer o HP Photosmart ecursos e dicas de impressão, cópia, digitalização O que há de novo? Serviços da Web Configuração e uso do dispositivo em rede

1

Verifique o conteúdo da embalagem

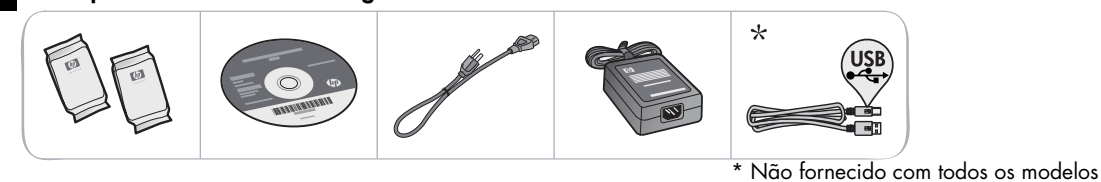

Desembale o dispositivo. Remova todas as fitas, filmes protetores e material de embalagem.

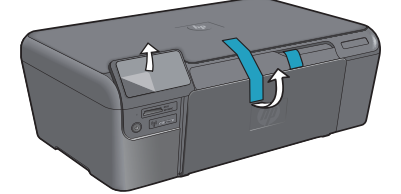

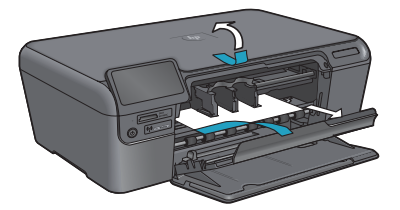

3

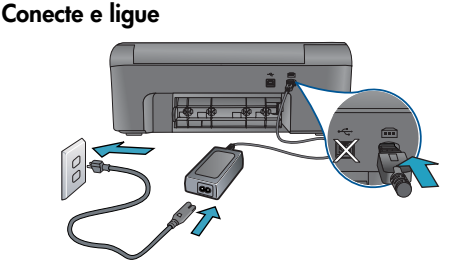

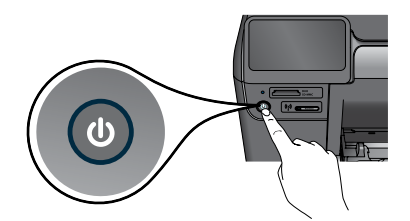

Conecte o cabo e o adaptador de alimentação.

Pressione 🕲 para ligar o HP Photosmart.

Importante! Não conecte o cabo USB até que isso seja solicitado pelo software!

## Siga o Assistente de configuração

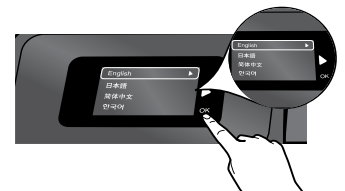

Certifique se de seguir as instruções no visor, que guiarão você pela configuração e conexão do HP Photosmart.

Para computadores sem uma unidade de CD/DVD, acesse <u>www.hp.com/support</u>, para baixar e instalar o software.

## Configuração Protegida de WiFi (WPS)

Este HP Photosmart suporta Configuração Protegida de WiFi (WPS) 🕜 para configuração fácil de sem fio com apenas um botão.

- Durante a configuração, se o WPS for solicitado, no visor, e você tiver um botão WPS, pressione o botão WPS, no roteador. O LED de sem fio no dispositivo irá se acender, quando a conexão tiver êxito.
- Outra forma é seguir o assistente de configuração no visor do dispositivo. Além disso, consulte o este guia, para detalhes.

## Registre seu HP Photosmart

Receba alertas de serviço e suporte mais rapidamente, registrando-se em www.register.hp.com.

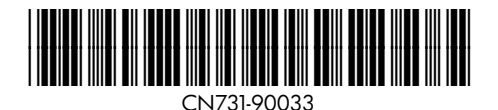

# Solução de problemas de configuração

Se o HP Photosmart não ligar...

- 1. Verifique o cabo de alimentação.
  - Verifique se o cabo de alimentação está conectado firmemente ao dispositivo e ao adaptador de alimentação. Se o cabo de alimentação estiver funcionando, haverá um LED aceso na fonte de alimentação.
  - Se você estiver usando um filtro de linha, verifique se ele está ligado. Ou ligue o dispositivo diretamente na tomada.
  - Teste a tomada, para verificar se ela está funcionando. Conecte outro aparelho que você tenha certeza de que funciona e verifique se ele liga. Se não ligar, a tomada pode estar com problemas.
  - Se você conectou o equipamento a uma tomada com chave, verifique se a tomada está ligada.
- Desligue o dispositivo e desconecte o cabo de alimentação. Reconecte o cabo de alimentação e pressione o botão (1) para ligar o dispositivo.
- Preste atenção para não apertar o botão (b) muito rapidamente. Pressione-o uma vez só. Pode levar algum tempo para o dispositivo se ligar, então, se você pressionar o botão (b) mais de uma vez, você poderá desativar o dispositivo.
- Se você tiver seguido todas as instruções anteriores, mas ainda houver problemas, entre em contato com o Suporte HP para obter assistência técnica. Acesse <u>www.hp.com/support</u>.

## Windows

# Verifique se o HP Photosmart está configurado como a impressora-padrão. Para fazer isso:

- Na barra de tarefas do Windows, clique em Iniciar.
- Depois, clique em Painel de controle.
- Abra:
  - Dispositivos e Impressoras (Windows 7)
  - Impressoras (Vista)
  - Impressoras e faxes (XP) Procure o dispositivo, para ver se tem uma marca dentro de um círculo preto ao lado dele. Se não houver, clique com o botão direito no ícone do aparelho e selecione "Definir como impressorapadrão", no menu.

# Se você ainda não conseguir imprimir ou se a instalação do software para Windows falhar:

- Remova o CD da unidade de CD do computador e desconecte o dispositivo do computador.
- 2. Reinicie o computador.
- Desabilite temporariamente qualquer software de firewall e feche os antivírus.
- Insira o CD do software do dispositivo no computador e siga as instruções na tela para instalar o software do dispositivo. Não conecte o cabo USB até ser instruído a isso.
- Após a instalação terminar, reinicie o computador e qualquer software de segurança que você tenha desabilitado ou fechado.

## Mac

#### Se você ainda não conseguir imprimir, desinstale e reinstale o software.

O desinstalador remove todos os componentes de software HP específicos para este HP Photosmart. Ele não remove componentes compartilhados com outros produtos ou programas.

## Para desinstalar o software:

- 1. Desconecte o dispositivo do computador.
- 2. Abra a pasta Aplicativos: Hewlett-Packard.
- Clique duas vezes em HP Uninstaller. Siga as instruções na tela.

## Para instalar o software:

- Insira o CD na unidade de CD do computador.
- 2. Na área de trabalho, abra o CD e clique duas vezes em **HP Installer**.
- 3. Siga as instruções na tela.

Se você não conseguir imprimir...

## **Conhecer o HP Photosmart**

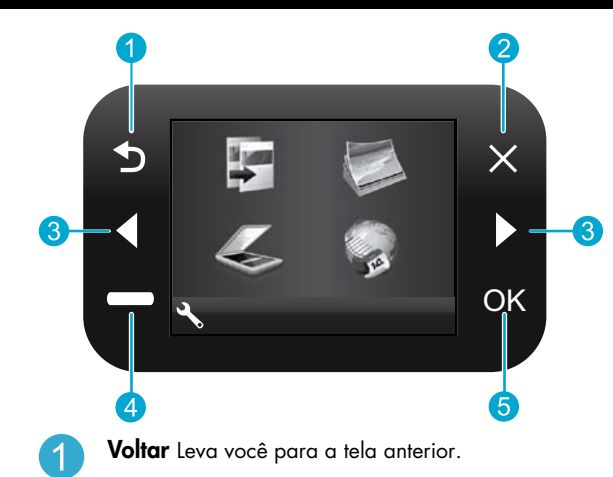

- Cancelar Interrompe a operação atual, restaura as configurações-padrão e limpa a seleção de fotos atual.
- Teclas direcionais Navega pelas opções de menu e fotos. A tecla esquerda se move para esquerda e para cima. A tecla direita se move para a direita e para baixo.
- Configurações Na tela Principal, abre o menu Configurar. Em outros menus, seleciona as opções relacionadas ao menu exibido.
  - OK Seleciona uma configuração do menu, valor ou foto

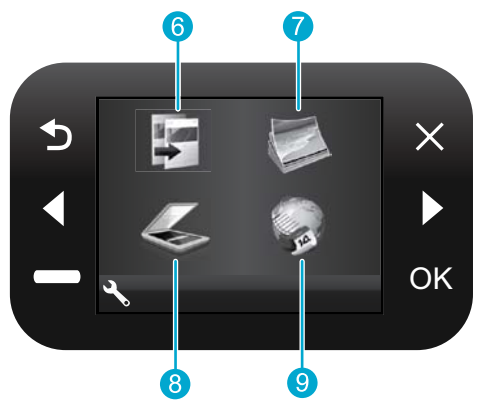

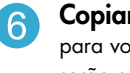

Copiar Na tela Principal, abre o menu Copiar para você escolher o número de cópias e se elas serão a cores ou não.

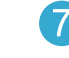

Foto Na tela Principal, abre o menu Foto para você editar, imprimir e salvar fotos.

- Digitalizar Na tela Principal, abre o menu Digitalizar para você digitalizar para um computador conectado ou cartão de memória fotográfico.
- 9

8

**Apps** Na tela Principal, abre o menu Apps, para você acessar e imprimir informações da Web sem usar um computador.

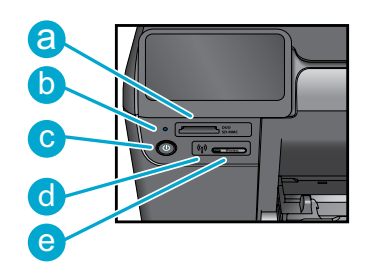

Slots para cartões de memória а LED dos slots para cartões de memória Botão Liga/Desliga LED do Sem fio Aceso quando o sem fio estiver habilitado Botão do Sem fio Pressione para abrir o menu Servicos Sem Fio e Web

## Recursos e dicas

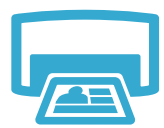

Imprimir

- Imprima fotos diretamente de um cartão de memória, em vários tamanhos e papéis. Use o menu **Foto**, no visor do dispositivo, para navegar pelas fotos, aplicar correções automáticas e fazer seleções.
- Imprima documentos e fotos de aplicativos em um computador conectado.
- Verifique se você tem tinta suficiente. Para verificar os níveis de tinta estimados, selecione Configurações, no visor do dispositivo, selecione Ferramentas e Exibir níveis estimados.
- Ao instalar novos cartuchos, certifique-se de remover a fita de plástico protetora antes de instalar o cartucho.

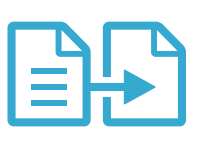

Copia

- Faça cópias em cores ou em preto-e-branco. Use o menu Copiar, no visor do dispositivo, para escolher cor, tamanho real ou redimensionar para caber, configurações de qualidade (inclusive economia rápida), tamanho do papel e número de cópias.
- Coloque originais finos ou de uma folha só, com o lado impresso voltado para baixo, no canto frontal direito do vidro.
- Para originais grossos, como uma página em um livro, remova a tampa. Coloque o original, com o lado impresso voltado para baixo, no canto frontal direito do vidro. Se possível, coloque a tampa em cima do original, para ter um fundo branco.

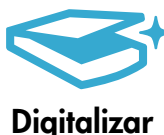

- Digitalize fotos ou documentos. Use o menu **Digitalizar**, no visor do dispositivo, para:
  - 1. Selecione Digitalizar para computador, Digitalizar para cartão ou Reimprimir.
  - 2. Coloque o original, com o lado impresso voltado para baixo, no canto frontal direito do vidro.
  - 3. Selecione um atalho de digitalização: Foto para arquivo, Foto para email ou Documento PDF.
- Se você estiver digitalizando para um computador conectado, o software de digitalização irá se abrir, para você fazer os ajustes e outras seleções, incluindo o local do arquivo de digitalização.
- Para a melhor digitalização, mantenha o vidro e a parte interna da tampa limpos. O scanner interpreta qualquer mancha ou marca que detectar no vidro como parte da imagem.

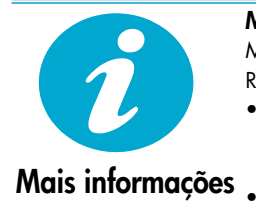

#### Mais informações

Mais informações sobre o dispositivo podem ser encontradas na Ajuda na tela e no arquivo Readme que são instalados com o software HP Photosmart.

- A Ajuda na tela inclui instruções sobre os recursos do produto e solução de problemas. Ela também contém especificações do produto, avisos legais, ambientais e regulamentares e informações de suporte, além de links para mais informações online, na web.
- O arquivo Readme contém informações de contato com a HP, requisitos do sistema operacional e as informações sobre as atualizações mais recentes para o seu produto.

Para acessar a Ajuda na tela usando o seu computador:

- Windows XP, Vista, Win 7: Clique em Iniciar > Todos os programas > HP > Photosmart D110 series > Ajuda.
- Mac OS X v10.4: Clique em Ajuda > Ajuda Mac, Biblioteca > Ajuda do produto HP.
- Mac OS X v10.5 e 10.6: Clique em Ajuda > Ajuda Mac. No Visualizador de ajuda. Selecione Ajuda do produto HP no menu suspenso Ajuda Mac.

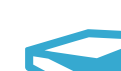

Português

# O que há de novo? Serviços da Web

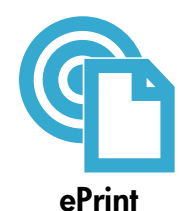

#### Imprimir em gualquer lugar

O serviço ePrint da HP oferece um jeito fácil de imprimir gratuitamente usando o email, em qualquer hora e lugar. Basta enviar um email para o endereco de email do dispositivo, usando seu computador ou dispositivo móvel, e tanto a mensagem quanto os anexos reconhecidos serão impressos.

- O ePrint pode não ter vindo com o o seu dispositivo, mas pode ser facilmente adicionado, através das Atualizações de Produto. Consulte www.hp.com/go/ePrinterCenter para disponibilidade e detalhes.
  - Os anexos podem ser impressos diferentes do que eles aparecem no software que os criou, dependendo das opções originais de fonte e layout utilizados.
- Junto com esse serviço, são oferecidas atualizações gratuitas do produto. Algumas atualizações podem ser necessárias para habilitar certas funcionalidades.

#### O seu dispositivo está protegido

Para evitar emails não autorizados, a HP atribuiu um endereço de email aleatório para o seu dispositivo, nunca publica esse endereço e, por padrão, não responde a nenhum remetente. O ePrint também oferece a filtragem de spam padrão do setor e transforma os emails e os anexos em um formato de somente impressão, para reduzir o risco de vírus ou outro conteúdo perigoso.

O serviço ePrint não filtra emails com base no conteúdo, então, ele não pode evitar que material questionável ou protegido por direitos autorais seja impresso.

#### Como comecar a usar o ePrint

Para usar o ePrint, o seu dispositivo deve estar conectado à Internet.

- Pressione o botão Sem fio no painel frontal do HP Photosmart.
- Selecione o menu Serviços Web, no visor do dispositivo. Nele, você pode ativar ou desativar o serviço, exibir o endereço de email do dispositivo e imprimir uma página de informações.

#### Imprima a web sem um computador

Selecione o ícone **Apps**, no visor do dispositivo, para imprimir páginas para toda a família.

- Use o aplicativo Quick Forms localmente. Imprima calendários, folhas de caderno, papel milimetrado e até quebra-cabeças.
- Adicione mais aplicativos da web. Imprima cupons, receitas, mapas, notícias, desenhos para colorir e mais!
- Junto com esse serviço, são oferecidas atualizações gratuitas do produto. Algumas atualizações podem ser necessárias para habilitar certas funcionalidades.

#### Use o site HP ePrinterCenter

Use o site HP ePrinterCenter (gratuito) para configurar mais segurança para o ePrint, especificar que endereços de email têm permissão para enviar email para o seu dispositivo e acessar outros servicos aratuitos.

Acesse o site ePrinterCenter para mais informações e termos e condições específicos: www.hp.com/qo/ePrinterCenter

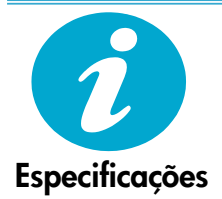

#### Especificações de alimentação

Nota: Use o dispositivo apenas com o adaptador de alimentação fornecido pela HP.

- Adaptador de alimentação: 0957-2269
- Tensão de entrada: 100 a 240 Vac
- Frequência de entrada: 50-60 Hz
- Consumo de alimentação: 70 W máximo, 20 W média

#### Consumo de tinta

A tinta dos cartuchos é usada de várias formas no processo de impressão, incluindo:

- Inicialização, que prepara o dispositivo e os cartuchos para imprimir
- Manutenção do cabeçote de impressão, que mantém os bicos de tinta limpos e a tinta fluindo perfeitamente.

Além disso, um pouco de tinta é deixado no cartucho depois que ele é usado. Para mais informações, acesse: www.hp.com/go/inkusage.

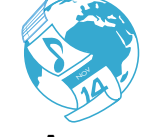

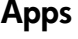

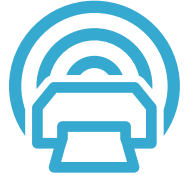

ePrinterCenter

## Configuração e uso do dispositivo em rede

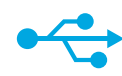

## USB para Sem fio

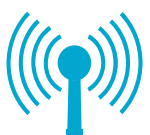

## Mudar de uma conexão USB para uma conexão de rede sem fio

Se você tiver inicialmente configurado o dispositivo para usar uma conexão USB ao computador, poderá alterar para uma conexão de rede sem fio, seguindo estas instruções.

## Windows

## Para mudar de USB para uma conexão sem fio:

- Clique em Iniciar, HP, Photosmart D110 series e em USB para Sem fio. Mantenha o cabo USB conectado até aparecer o aviso para desconectá-lo.
- 2. Siga as instruções nas telas.
  - Clique em **Avançar**, para se mover de uma tela para a seguinte.
  - Clique em Ajuda, para mais informações sobre o que é necessário em uma tela.

## Mac

# Para mudar de USB para uma conexão sem fio:

- No painel frontal do HP Photosmart, pressione o botão Sem fio, para exibir o menu Sem fio no visor do dispositivo.
- 2. Selecione **Configurações Sem fio** e **Assistente da configuração sem fio**, no visor.
- Siga as instruções no Assistente da configuração sem fio para conectar o dispositivo.
- Para adicionar o dispositivo, vá até Preferências do sistema, selecione Impressão & Fax e clique no botão +. Selecione o dispositivo na lista.

## Se o dispositivo não for localizado durante a instalação do software...

## Solução de problemas de uma configuração sem fio do dispositivo Verifique se o dispositivo está conectado à sua rede

Execute um Teste de rede sem fio, para verificar se o dispositivo está na rede. Para fazer isso:

- No painel frontal do HP Photosmart, pressione o botão Sem fio, para exibir o menu Sem fio no visor do dispositivo.
- 2. Selecione Executar Teste de rede sem fio, no visor.
- 3. O Relatório de Teste de Rede Sem Fio é impresso automaticamente. Examine o relatório:
  - Se algo tiver falhado durante o texto, estará indicado no começo do relatório.
    - O Resumo do Diagnóstico lista todos os testes executados e se o dispositivo foi aprovado ou não neles.
  - O Resumo da Configuração mostra o nome de rede (SSID), o endereço de hardware (MAC) e o endereço IP.

## Se o dispositivo não estiver conectado a uma rede:

- Pressione o botão Sem fio para abrir o menu Sem fio no visor do dispositivo. Selecione Assistente da configuração sem fio.
- 2. Siga as instruções na tela.

**Para mais ajuda em configurar uma conexão sem fio**, acesse o site Wireless Easy: <a href="http://www.hp.com/go/wirelessprinting">www.hp.com/go/wirelessprinting</a>

# Corrigir problemas de conectividade

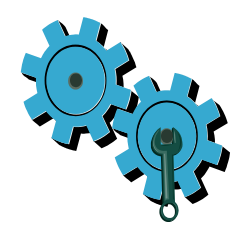

# Você pode ter escolhido a rede incorreta ou digitado o nome de rede (SSID) incorretamente

• Verifique se essas configurações estão corretas.

# Você pode ter digitado sua chave WEP ou sua chave de criptografia WPA incorretamente.

- Se você estiver usando criptografia na rede, precisará inserir uma chave. Essas chaves fazem distinção de maiúsculas, então, verifique se você digitou corretamente.
- Se o nome de rede (SSID) ou a chave WEP/WPA não forem encontrados automaticamente durante a instalação e você não os souber, você poderá baixar o Utilitário de Diagnóstico de Rede, que pode ajudar a localizá-los.
- O Utilitário de Diagnóstico de Rede funciona em computadores com Windows XP SP3, Vista ou Windows 7. O computador também pode estar conectado sem fio à rede. Para baixar o Utilitário de Diagnóstico de Rede, acesse: <u>www.hp.com/go/wirelessprinting</u>.

## Você pode ter um problema de roteador.

• Tente reiniciar tanto o dispositivo quanto o roteador, desligando os dois. Depois, religue-os.

#### O computador pode não estar conectado à rede.

 Verifique se o computador está conectado à mesma rede a que o HP Photosmart está conectado.

## O computador pode estar conectado a uma Rede Virtual Privada (VPN).

 Desconecte-o temporariamente da VPN antes de continuar com a instalação. Estar conectado a uma VPN é como estar em uma rede diferente. Você precisará se desconectar da VPN para acessar o equipamento pela rede doméstica.

## Um software de segurança pode estar bloqueando a comunicação.

- O software de segurança (firewall, antivírus, antispyware) instalado no seu computador pode estar bloqueando a comunicação entre o dispositivo e o computador. Um diagnóstico HP é executado automaticamente durante a instalação e pode apresentar mensagens sobre o que pode ser bloqueado por um firewall. Teste desconectar temporariamente o firewall, o antivírus ou o antispyware para verificar se você consegue finalizar a instalação com êxito. Você deverá reativar os aplicativos de segurança após concluir a instalação.
- Configure o seu firewall para permitir a comunicação na porta UDP 427 (Windows).

## Após a instalação do software

Se o dispositivo tiver sido instalado com êxito, mas houver problemas ao imprimir:

- Desligue o roteador, o dispositivo e o computador. Depois, ligue o roteador, o dispositivo e o computador nessa ordem.
- Se desligar e religar não resolver o problema, execute o **Utilitário de Diagnóstico de Rede (Windows):** 
  - Acesse: <u>www.hp.com/go/wirelessprinting</u> para baixar o Utilitário de Diagnóstico de Rede.